1.申込フォームの入力

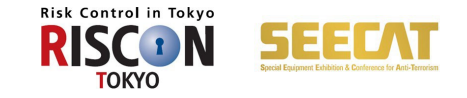

#### ①基本情報について

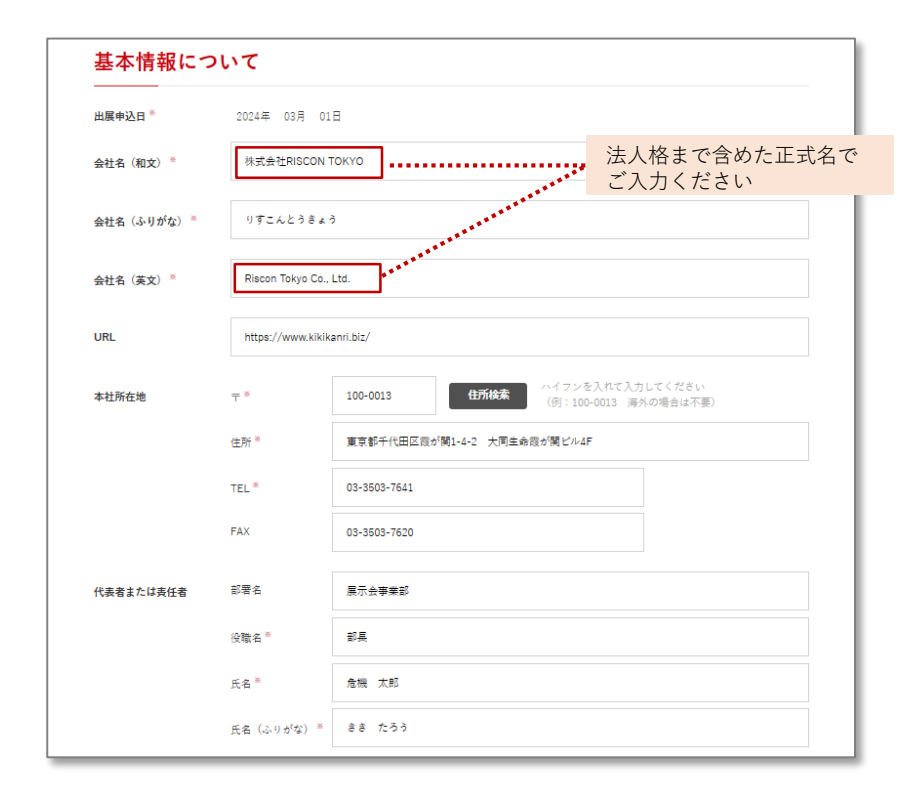

| 連絡担当者所在地   | Ŧ×                                                      | 100-0013 住所検索 (例                   | フンを入れて入力<br>:100-0013 海が | りしてください<br>外の場合は不要)       |
|------------|---------------------------------------------------------|------------------------------------|--------------------------|---------------------------|
|            | 住所 *                                                    | 東京都千代田区霞が関1-4-2 大同主命霞が関            | ピル4F                     |                           |
|            | TEL *                                                   | 03-3503-7641                       |                          |                           |
|            | FAX                                                     | 03-3503-7620                       |                          |                           |
| 連絡担当者      | 部署名                                                     | 展示会事業部                             |                          |                           |
|            | 役職名                                                     | 係長                                 |                          |                           |
|            | 氏名 <sup>苯</sup>                                         | 危機 二郎                              |                          |                           |
|            | 氏名(ふりがな) **                                             | ささ じろう                             |                          |                           |
|            | E-mail 🕷                                                | jiro@kikikanri.biz                 |                          |                           |
|            | 携高                                                      | 000-0000-0000                      |                          |                           |
| 連絡担当者とは別に) | 出展承認者の登録が必須となり                                          | ます。出展承認者にはメールにて出展申込内容に             | ついて承認いただ<br>_            | ' के झ जु.                |
|            |                                                         |                                    |                          |                           |
| 出展承認者      | 部著名                                                     | 展小五字末即                             |                          |                           |
| 出展承認者      | 副著名<br>役職名                                              | lenux平本的<br>都長                     |                          | 「連絡担当者」以外のプ               |
| 出展車設者      | ₽著名<br>役職名<br>氏名 <sup>◎</sup>                           | 新小玉艺术和 <sup>2</sup><br>彩具<br>危機 太郎 |                          | 「連絡担当者」以外の7<br>登録が必須となります |
| 出展車総省      | 影響名<br>役職名<br>氏名 <sup>=</sup><br>氏名 (ふりがな) <sup>=</sup> | #小玉子##<br>那長<br>危機 太郎<br>ささ たろう    |                          | 「連絡担当者」以外の7<br>登録が必須となります |

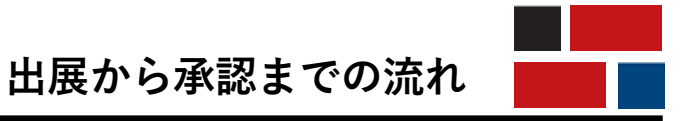

1.申込フォームの入力

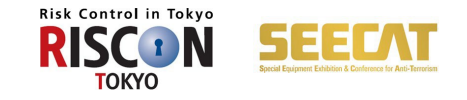

## ②出展申込小間数および出展料金について

| 出展申込小間数および出展料金につい <sup>、</sup>              | τ                                |
|---------------------------------------------|----------------------------------|
| 過去にRISCON・SEECATへの出展は『 う 有 気 無              |                                  |
| 出展分野 <sup>※</sup> (主要な出展分野を1つだけ選択し、詳細分野を1つた | さけ温沢してください。)                     |
| ● 防災·減災                                     |                                  |
| 【特別テーマ】 災害に強いまちづくり                          | ● 【特別テーマ】 防災債審品・避難所負機材           |
| 【特別テーマ】防災DXソリューション                          | 地震・津波・火山対策                       |
| 気象災害対策                                      | 地震火災・大規模火災対策                     |
| 秋助・救急医療                                     | 復旧・復興                            |
| 災害対策モビリティ                                   | 自治体・機関・団体によるアイデア防災製品・サービス        |
| ● その他防災・減災対策                                |                                  |
| BCP・事業リスク対策                                 |                                  |
| セキュリティ                                      |                                  |
| 危機管理衛星測位・位置情報活用ソリューション                      | 基礎小園+出展者プレゼンテーション1枠がセットになった特別プラン |
| 危機管理ドローンソリューション                             | 基礎小間+出展者プレゼンテーション1枠がセットになった特別プラン |

対象の出展分野を1つだけ選択ください。【複数選択不可】

| 出展申込小間数お。               | よび料金                                                                                                    |
|-------------------------|----------------------------------------------------------------------------------------------------|
| 展示小間の規格と<br>小間単価(税込) *  | ● 基礎小閣 435,600円 閣口3m×奥行3m×高さ2.7m 9m                                                                                                    |
|                         | ● 主催者特別ブラン 217,800円 問口2m× 奥行2m×高さ2.7m 4m                                                                                                    |
|                         | 主催者特別プランは「危快留選賞星刺位・位置得軽ソリューション」「危機智理ドローンソリューション」に出展する「初めての出展者」の<br>み選択可能となります。                                                                                                    |
| 申込小間数。                  | 2 ▼ 小間                                                                                                    |
| 角小間指定(税込)。              | ○ する (165,000円) しない<br>※4小間以上の場合は不要                                                                                                    |
| 出展小間料金合計(税込)            | 871,200 H                                                                                                    |
| 希望小間タイプ =<br>1つだけ選択ください | <ul> <li>● 単列小間 (シングル)</li> </ul>                                                                                                    |
|                         | (復列小閣 (ダブル 4小閣以上)                                                                                                    |
|                         | 独立小閣(事務局にご相談ください。) ※12小閣以上           12小閣以上                                                                                                    |
|                         | <ul> <li>希望小<br/>間サイ</li> <li>マ</li> <li>マ</li> <li>マ</li> <li>マ</li> <li>マ</li> <li>マ</li> <li>マ</li> <li>・</li> <li>・</li> <li< td=""></li<></ul> |

独立小間の場合、希望小間サイズによっては 調整をお願いする場合がございます

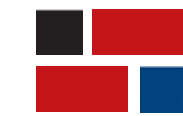

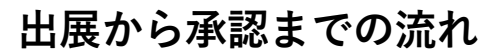

1.申込フォームの入力

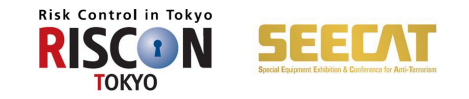

③出展予定製品~予定する設備・付帯工事・展示等

| 出展予定製品・見どころ =                              | 現時点での出展予定製品と見どころにつ<br>後日、追加・変更可能です。                               | いて入力してください                                                          |                               |
|--------------------------------------------|-------------------------------------------------------------------|---------------------------------------------------------------------|-------------------------------|
| 一言PR(20字以内) =                              | 出展のPRポイントや展示製品・技術                                                 | 後日、出展者専<br>現在決まって                                                   | 厚用ページから変更可能です<br>ている範囲で入力ください |
|                                            | ハナルトサイトネットラブ タムの回答にマル屋                                            | キタレーム・マロム・オオーナー 古田本 パー・                                             | というすい日本のかっつちゃすするいます。          |
|                                            | 公式Webサイトやメルマガ、各種印刷物にて出展                                           | 者名と併せて紹介します。来場者がわけ                                                  | かりやすい具体的な内容をおすすめします。          |
|                                            | 公式Webサイトやメルマガ、各種印刷物にて出展                                           | 着名と併せて紹介します。来場者がわせ                                                  | かりやすい具体的な内容をおすすのします。          |
| 対象ソリューミ                                    | <sub>公式Webサイトやメルマガ、各種印刷物にて出席</sub><br>ション(出展ターゲッ                  | 者名と併せて紹介します。来場者がわせ                                                  | かりやすい具体的な内容をおすすのします。          |
| 対象ソリュー:<br>                                | <sub>公式Webサイトやメルマガ、各種印刷物にて出展</sub><br>ンヨン(出展ターゲッ                  | <b>者</b> 名と併せて紹介します。未場者がわれ<br><b>ト)</b> ※                           | かりやすい美味的な内容をおすすのします。          |
| <b>対象ソリュー</b> う<br>                        | 公式Webサイトやメルマガ、各種印刷物にて出展<br><b>ション (出展ターゲッ</b><br>温沢してください (複数温沢可) | 者名と供せて紹介します。 来場者がわれ<br>ト) ※                                         | かりやすい具体的な内容をおすすのします。<br>●     |
| <b>対象ソリュー</b><br>PRしたい出展ターゲットを引<br>図・自治体向け | 公式Webサイトやメルマガ、各種印刷物にて出展<br>ンヨン (出展ターゲッ                            | <ul> <li>者名と併せて紹介します。未場者がわま</li> <li>ト) ※</li> <li>製造業向け</li> </ul> | かりやすい具体的な内容をおすすのします。<br>建設業向け |

| 复数選択可 各企画の詳細は こちら |             | 申し込まな     | い場合は「希望しない」              | ヘチェッ       | クくださ |
|-------------------|-------------|-----------|--------------------------|------------|------|
| 希望しない             | 危機管理実演      | 『・体験コーナー  | RISCON防災カフェ (試食コー<br>ナー) | 避難所再現ゾ-    | ->   |
| 予定する設備・付帯<br>     | <b>工事・展</b> | <b>示等</b> |                          |            |      |
| ガス =              | <u>₹</u>    | ● 不要      | 給排水 **                   | <b>●</b> 要 | ● 不要 |
| ポイラー(蒸気) ≋        | <u>₹</u>    | ● 不要      | コンプレッサー(エア) *            | <b>●</b> 要 | ● 不要 |
| アンカーボルト *         | _ <b>₹</b>  | ● 不要      | 試飲・試食=                   | (有         | • #  |
| 実演『               | (有(         | • #       | 即売 *                     | (有         | • #  |
| 海外来場者への英語対応『      | ্ ন্ (      | ● 不可      | 高さが2.7mを超える展示製品。         | (有         | • #  |
|                   |             |           |                          |            |      |

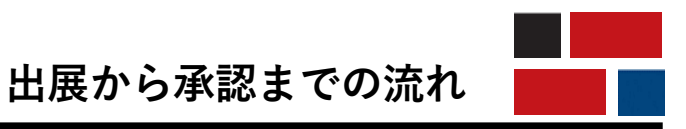

1.申込フォームの入力

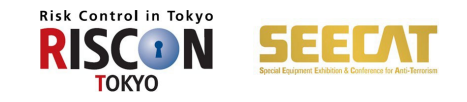

## ④出展者プレゼンテーション、広告・メルマガサービス(有料)

| 出展者プレゼンテ-<br>                                 | -ション(有料)                                                                                 |   |
|-----------------------------------------------|------------------------------------------------------------------------------------------|---|
| 併催企画「危機管理衛星測位・位置情<br>す。<br>必ず「申込む」を選択のうえ、1セッジ | 級ソリューション」「危機管理ドローンソリューション」の出展者は、1社1セッションが出展料金に含まれていま<br>* = ン目は無料となりますので続けて詳細情報をご入力ください。 |   |
| 出展者プレゼンテーション "                                | ● 申し込む ── 希望しない                                                                          |   |
| 出展者プレゼンテーション                                  | ィ(1セッション目) ※                                                                             |   |
| 🔷 希望する 🛛 🌔 詳細は後日                              | (7月31日(月)までに詳細ご連絡ください) 希望しない                                                             |   |
| 会場選択『                                         | <ul> <li>ステージプレゼンテーション(45分)</li> <li>ルームプレゼンテーション(60分)</li> </ul>                        |   |
| 連絡欄(希望時間帯など)                                  | 例:初日の午前中を希望など                                                                            |   |
| 出展者プレゼンテーション                                  | ィ(2セッション目) ™                                                                             |   |
| ● 希望する ● 詳細は後日                                | (7月31日(月)までに詳細ご連結ください) 🜘 希望しない                                                           |   |
| 出展者プレゼンテーション総計(税込                             | 165,000円 × 計 1 セッション = <b>165,000</b> F                                                  | 9 |

後日追加申込が可能です(事務局までお問い合わせください。)

| 広告・メルマガサー<br>                | ・ビス(有料)          |      |     |   |               |
|------------------------------|------------------|------|-----|---|---------------|
| 広告・メルマガサービス『                 | ● 申し込む ● 希望しな    | 201  |     |   |               |
| WEBサイトバナー(税込)                | ✔ 申し込む(165,000円) | 枠数 * | 1 🔻 | 枠 | 小計 165,000 円  |
| 会場MAP広告(税込)                  | 申し込む(165,000円)   | 枠数 * | •   | 枠 | 小計 <b>0</b> 平 |
| WEBサイトバナ+会場MAP広告 セット<br>(税込) | 申し込む(275,000円)   | 枠数 * | •   | 枠 | 小計 <b>0</b> 円 |
| メルマガ(税込)                     | 申し込む(165,000円)   | 枠数『  | v   | 枠 | 小計 0 円        |
| デジタルサイネージ広告[共有] (税込)         | 申し込む(165,000円)   | 枠数 * | v   | 枠 | 小計 0 円        |
| デジタルサイネージ広告[占有] (税込)         | 申し込む(275,000 円)  | 枠数『  | •   | 枠 | 小計 0 円        |
| 広告・メルマガサービス総計(税込)            | <b>165,000</b> ⊢ |      |     |   |               |

#### 後日追加申込が可能です。(事務局までお問い合わせください。)

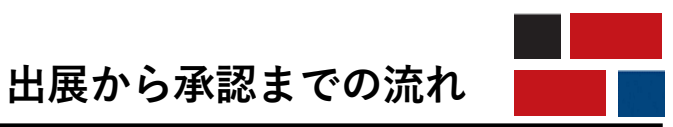

1.申込フォームの入力

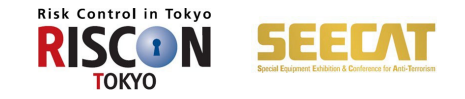

### ⑤共同出展者·連絡事項

| 複数社での共同出展を予定<br>案内パンフレットへの記載 | している場合は入力して<br>は7月31日(月)まで、会社 | ください。申込時点において決まっていな<br>易マップへの記載は9月22日(金)までのお日 | い場合は「有(詳細は後日)」を選択してください。<br>9込が必要となります。   |
|------------------------------|-------------------------------|-----------------------------------------------|-------------------------------------------|
| Webサイトへの掲載は随時                | 対応となります。                      |                                               |                                           |
| 共同出展者の有無 <sup>※</sup>        | • 有                           | (詳細は後日) 無                                     |                                           |
| 共同出展者(1社日                    | ∃)                            |                                               |                                           |
| ✔ 有                          |                               |                                               |                                           |
| 共同出展者名(和文) 🎽                 | 株式会社SEECAT                    |                                               |                                           |
| 共同出展者名(かな) 🎽                 | しーきゃっと                        |                                               |                                           |
| 共同出展者名(英文) 🎽                 | SEECAT Co., Ltd.              |                                               |                                           |
| 所在地                          | 国名                            | 日本以外の場合は入力してください                              |                                           |
|                              | ⊤ *                           | 100-0013 住所検索                                 | ハイフンを入れて入力してください<br>(例:100-0013 海外の場合は不要) |
|                              | 住所 *                          | 東京都千代田区霞が関1-4-2 大同生命(                         | 愛が開ビル4F                                   |
|                              |                               |                                               |                                           |

|      | 事務局へ連絡事項がありましたらご入力ください _                       |
|------|------------------------------------------------|
| 連絡事項 |                                                |
| 這絡事項 | 入力してください                                       |
|      |                                                |
|      |                                                |
|      | 入力が終わりましたら「確認」を押してください<br>エラーが出ましたら対象箇所を修正ください |
|      |                                                |

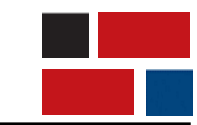

出展から承認までの流れ

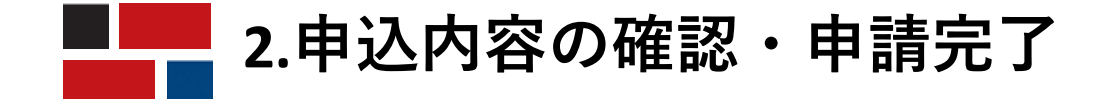

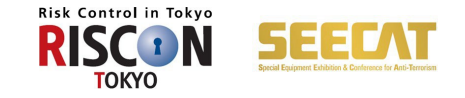

確認画面で内容確認の上「申し込む」を押してください。完了画面が出るとメールが自動送信されます。 届かない場合は事務局までご連絡ください ※この段階では申し込み手続きは完了しておりません。

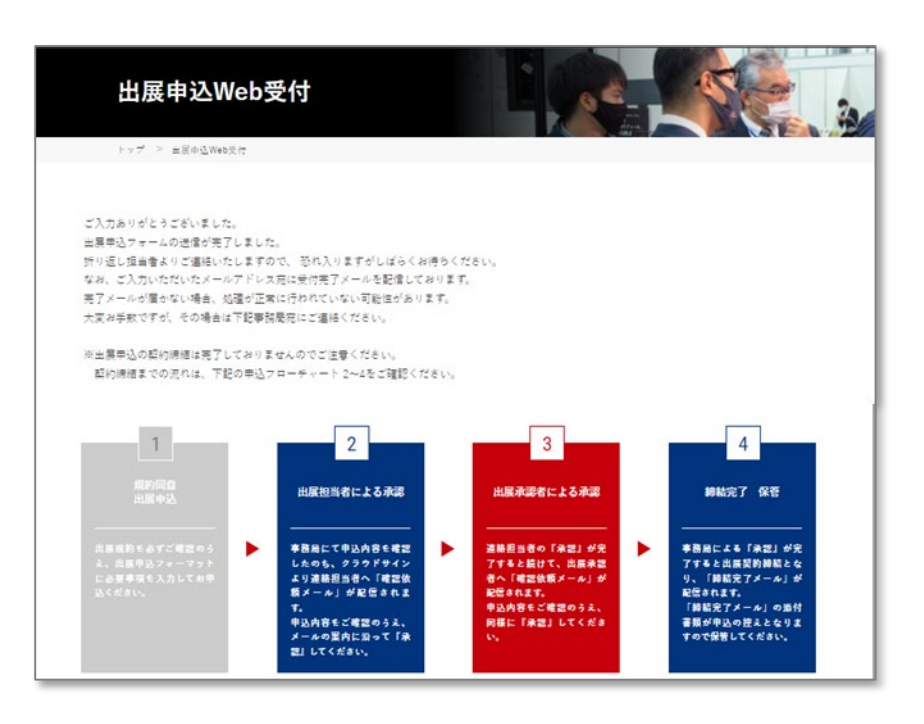

このメールはシステムからの自動返信です

本メールでは出展申込完了しておりませんのでご注意ください

本メールに心当たりのない場合、またはご不明な点がある場合は、本メール宛にご返信ください。

#### 【送信日時】 2024/03/08(水)09:10:11

以下の内容で危機管理産業展 (RISCON TOKYO) 2024の出展申込申請を受け付けいたしました。

【申請内容】※一部抜粋 会社名 = 株式会社 RISCON TOKYO 連絡担当者名 = 危機 二郎 メールアドレス = jiro@kikikanri.biz 出展承認者 = 危機 太郎 メールアドレス = taro@kikikanri.biz 出展分野 = 防災・減災 小間の規格 = 基礎小間 小間数 = 2

改めて、事務局より申込内容確認のご連絡をさせていただきます。 何卒よろしくお願い申し上げます。

#### た機管理産業展(RISCON TOKYO)事務局 〒100-0013 東京都千代田区霞が閏1-4-2 大同生命霞が閏ビル4F アテックス(株)内 TEL : 03-3503-7641 FAX : 03-3503-7620 E-mail: ofc@kikikanri,biz URL : www.kikikanri,biz

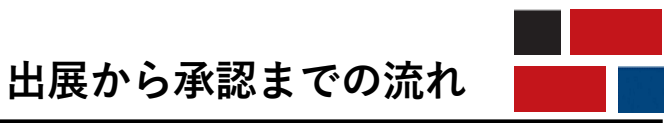

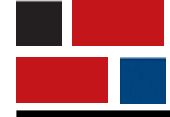

# 3.連絡担当者(出展承認者)の同意

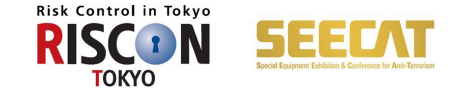

申込申請後、事務局にて申込内容の確認を行います。事務局確認が終わりました ら後日、出展申込内容の確認依頼のメールが「連絡担当者」へ届きます。 「書類を確認する」をクリックください。 support@cloudsign.jpからメールが配信されますので、受信設定をご確認ください。

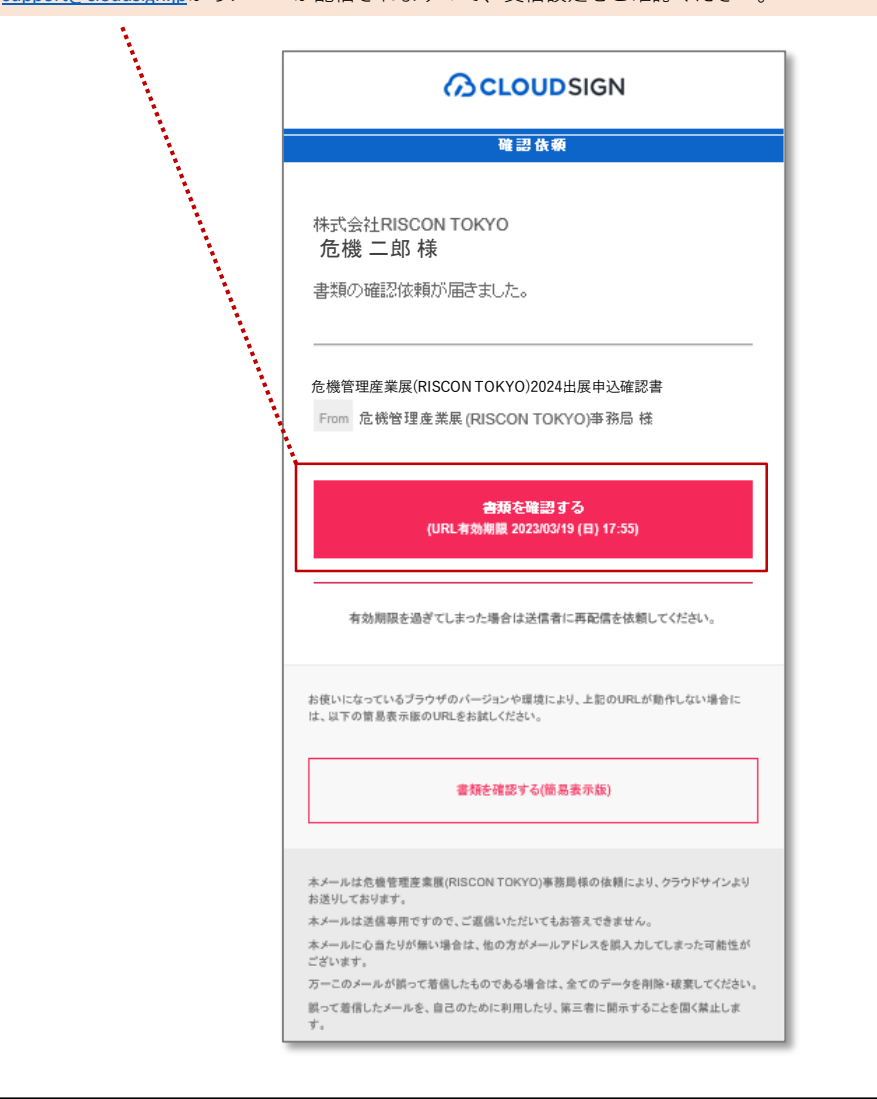

| 危機管理産業展(RISCON TOKYO)事務局(ofc@kikikanri.biz)様から<br>書類の確認依頼が届きました。 |
|------------------------------------------------------------------|
| クラウドサインの使い方                                                      |
|                                                                  |
| <u>利用規約</u> に同意の上、曾領の内容を確認してください。                                |
| 日本語 English 简件中文 繁丽中文                                            |
|                                                                  |
| 利用規約に同意して書類を聞く                                                   |
| <br>                                                             |
| *******                                                          |
| 利用規約を確認後クリックして                                                   |

出展から承認までの流れ

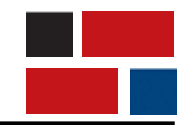

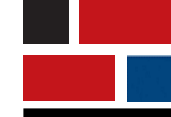

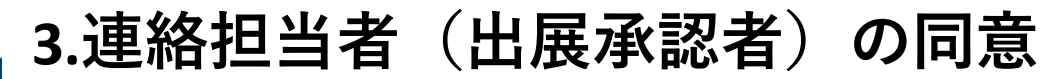

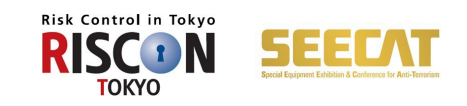

| 出展規約について      | 同意済み              |                         |                 |                                                           |
|---------------|-------------------|-------------------------|-----------------|-----------------------------------------------------------|
| 個人情報の取り扱いについて | 確認済み              |                         |                 |                                                           |
| 基本情報について      |                   |                         |                 |                                                           |
| 出展申込日         | 2024年 03月 0       | 1日                      |                 |                                                           |
| 会社名(和文)       | 株式会社RISCON        | токуо                   |                 |                                                           |
| 会社名(ふりがな)     | りすこんとうぎょ          | ō                       |                 |                                                           |
| 会社名(英文)       | Riscon Tokyo Co., | Ltd.                    |                 |                                                           |
| URL           | https://www.kikik | anri.biz/               |                 |                                                           |
| 本社所在地         | τ                 | 100-0013                |                 |                                                           |
|               | 住所                | 東京都千代田区霞が開1-            | 4-2 大同生命職が開ビル4F |                                                           |
|               | TEL               | 03-3503-7641            |                 |                                                           |
|               | FAX               | 03-3503-7620            |                 | 書類の確認が完了しました。                                             |
| 代表者または責任者     | 部石名               | 展示会事業部                  |                 | すべての受信者が同意すると登録されたメールアドレス宛に、電子署名が施されたPDFが届きます。            |
|               | 役職名               | 部長                      |                 |                                                           |
|               | 氏名                | 危機 太郎                   |                 |                                                           |
|               | 氏名(ふりがな)          | きき たろう                  |                 |                                                           |
| 連絡担当者所在地      | Ŧ                 | 100-0013                |                 |                                                           |
|               | 住所                | 東京都千代田区霞が開1-            | 4-2 大同生命靄が閉ビル4F | こちらの両面が出ましたら海紋担当老の必認毛結ちは空了です                              |
|               | TEL               | 03-3503-7641            |                 |                                                           |
|               | FAA               | 05-3505-7620            |                 | 定裕担当有が元」しましたり「山政手秘有」へ田展甲込内谷の唯認依頼が届きます<br>同様に必認毛体をキレマノギャレ、 |
| 远路担当者         | 部署名               | 展示会事業部                  |                 | 回体に承認于続きをしてください。                                          |
|               | 役職名               | 徐安<br>夜 <del>期</del> 一郎 |                 |                                                           |
|               | 氏名(ふりがな)          | 55 L255                 |                 |                                                           |
|               | E-mail            | jiro@kikikanri.biz      |                 |                                                           |
|               | 携帯                | 000-0000-0000           |                 |                                                           |
| 出展承認者         | 部署名               | 展示会事業部                  |                 |                                                           |
|               | 役職名               | 部長                      |                 |                                                           |
|               | 氏名                | 危機 太郎                   |                 |                                                           |
|               | 氏名(ふりがな)          | 88 たろう                  | ページが複数ございます。    |                                                           |
|               | E-mail            | taro@kikikanri.biz      | こちらより切り替えできます   |                                                           |
|               |                   |                         |                 |                                                           |
|               |                   | -1-                     |                 |                                                           |
|               |                   | -11-                    |                 |                                                           |
|               |                   |                         |                 |                                                           |
|               |                   |                         | 1/5 < >         |                                                           |
|               |                   |                         |                 |                                                           |
|               | _                 |                         | へっ ご座訳が物をリナレナン  |                                                           |
|               | 書類の内容             | に同意                     | 王ハーン唯心の於わりましたら  | · · · · · · · · · · · · · · · · · · ·                     |
|               |                   | -                       | 「音規の内谷に回忌」をクリック | ● 田屋から承認までの法わ ●                                           |

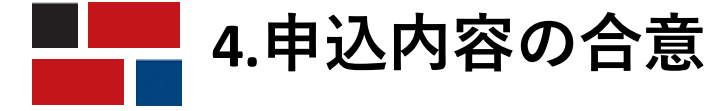

1

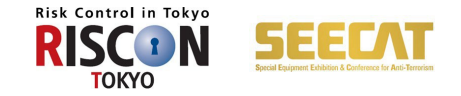

| クラウドサイン <s< td="">           「危機管理産業」</s<> | upport@cloudsign.jp><br>展(RISCON TOKYO)2024出展申込確認書」の合意締結が完了し                                                                                | ました |
|--------------------------------------------|----------------------------------------------------------------------------------------------------|-----|
| ▲ 危機管理産業展(RISC<br>568 KB                   | CON TOKYO)2024出展申込確認書.pdf                                                                                                    |     |
|                                            |                                                                                                    |     |
|                                            | 締結完了                                                                                                    |     |
|                                            | 株式会社RISCON TOKYO<br><b>危機 二郎 様</b><br>書類の合意締結が完了しました。                                                                                       |     |
|                                            | 危機管理産業展(RISCON TOKYO)2024出展申込確認書 From 危機管理産業展(RISCON TOKYO)事務局 樣                                                                            |     |
|                                            | 書類を確認する<br>(URL <mark>有効期限</mark> 2023/03/19 (日) 18:08)                                                                                     |     |
|                                            | クラウドサインへ登録すると、ただいま合意締結が完了した書類をクラウドサイン上で管理し<br>たり、自分から書類を送信することが可能になります。<br>契約書や発注書などのやりとりがすべてクラウド上で完結できるので、紙で書類を印刷して<br>郵送して…などがすべて不要になります。 |     |

連絡担当者・出展承認者ともに確認が完了すると 電子署名PDF付きの締結完了メールが届きます。 こちらが届きましたら申込手続きがすべて完了です。

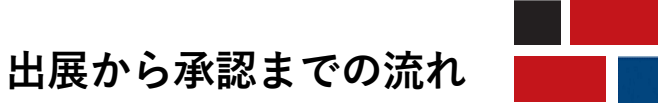